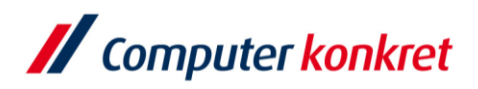

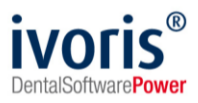

Stand: 08.2021

# Einstellungen Kopplung zu DBSWIN (Fa. Dürr Dental)

- 1. Voraussetzungen
- 2. Erforderliche Einträge in ivoris®dent, ivoris®ortho
- 3. Erforderliche Einträge in ivoris®analyze
- 4. Erforderliche Einträge in DBSWIN
- 5. Test Patientenübergabe von ivoris®dent, ivoris®ortho an DBSWIN
- 6. Test Patientenübergabe von ivoris®analyze an DBSWIN
- 7. Test Bildübergabe an ivoris®analyze
- 8. Fehlermöglichkeiten

#### 1. Voraussetzungen

/ Progra

- ivoris<sup>®</sup> und "DBSWIN" müssen installiert sein
- das Modul "digital" muss in ivoris<sup>®</sup> freigeschaltet sein

#### 2. Erforderliche Einträge in ivoris<sup>®</sup>dent, ivoris<sup>®</sup>ortho

- wählen Sie "Einstellungen" → "Kopplungen" → den Unterpunkt "Programme"
- übernehmen Sie folgende Einstellungen und tragend Sie die entsprechenden Pfade ein

| , , , , , , , , , , , , , , , , , , , , |                                   |                                                   |            |
|-----------------------------------------|-----------------------------------|---------------------------------------------------|------------|
| Suchen (Strg + F)                       | Digitales Röntgen Digitale Bildda | tenbank Diagnostikprogramm Andere                 |            |
| ►                                       | Einstellungen                     |                                                   |            |
| Anamnese                                | O keine Kopplung                  |                                                   |            |
| ⊳ 📁 Aufgaben                            | O Kopplung über VDDS-media        | ·                                                 |            |
| Automatik                               | Proprietäre Kopplung              | Dürr                                              |            |
| Füllungstherapie                        | Pfad zum Programm:                | C:\DBSWIN\DBSWIN.EXE                              |            |
| 🛛 🃁 Karteiblatt                         | Fenstername:                      | DBSWIN                                            |            |
| Kieferbruch                             |                                   | Fensterklasse anstelle von Fensternamen verwenden |            |
| Kerefortifopadie ↓ ↓ Konservierend-chi  | Brit I Hard                       |                                                   |            |
| a 🧔 Kopplungen                          | Prad zur importdatei:             |                                                   |            |
| Einstellungen                           |                                   |                                                   |            |
| VDDS-media                              |                                   |                                                   |            |
| Signadoc                                |                                   |                                                   |            |
| lnfoskop                                |                                   |                                                   |            |
| Geräte                                  |                                   |                                                   |            |
| Parodontologie                          |                                   |                                                   |            |
| Postbuch                                |                                   |                                                   |            |
| Prophylaxe                              |                                   |                                                   |            |
| Prüfmodule                              |                                   |                                                   |            |
| 5 1 Statistik                           |                                   |                                                   |            |
| 🛛 📁 Terminplaner                        |                                   |                                                   |            |
| » 🕼 Wartezimmer                         |                                   |                                                   |            |
| Zahnersatz                              |                                   |                                                   |            |
| D Geraleverwaltung                      |                                   |                                                   | Hilfe      |
|                                         |                                   |                                                   | Abbrechen  |
|                                         |                                   |                                                   | Übernehmen |
|                                         |                                   |                                                   | ОК         |
|                                         |                                   |                                                   |            |

- der Pfad zum Programm ist entsprechend der Installation
- der Pfad zur Importdatei ist aus der DBSWIN-Installation zu entnehmen (siehe 4.)

praxis upgrade

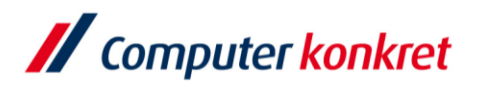

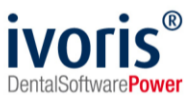

#### 3. Erforderliche Einträge in ivoris<sup>®</sup>analyze

- wählen Sie "Einstellungen" → "Allgemein" → Kopplungen → den Unterpunkt "Programme" → den Reiter "Dürr"
- übernehmen Sie folgende Einstellungen und tragend Sie die entsprechenden Pfade ein

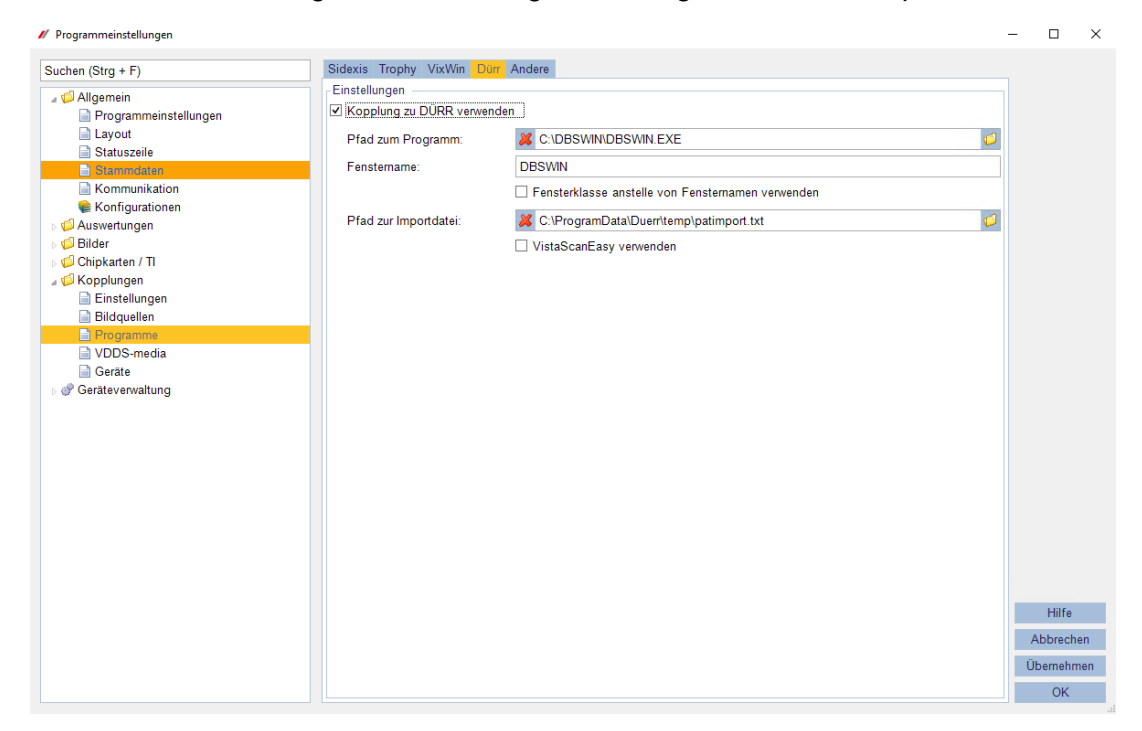

- der Pfad zum Programm ist entsprechend der Installation
- der Pfad zur Importdatei ist aus der DBSWIN-Installation zu entnehmen (siehe 4.)

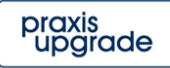

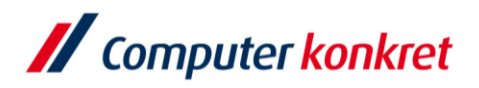

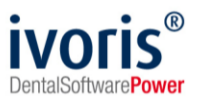

#### 4. Erforderliche Einträge in DBSWIN

 wählen Sie "Optionen" → "Konfiguration anzeigen" → "Module" → "Patient" (Doppelklick)

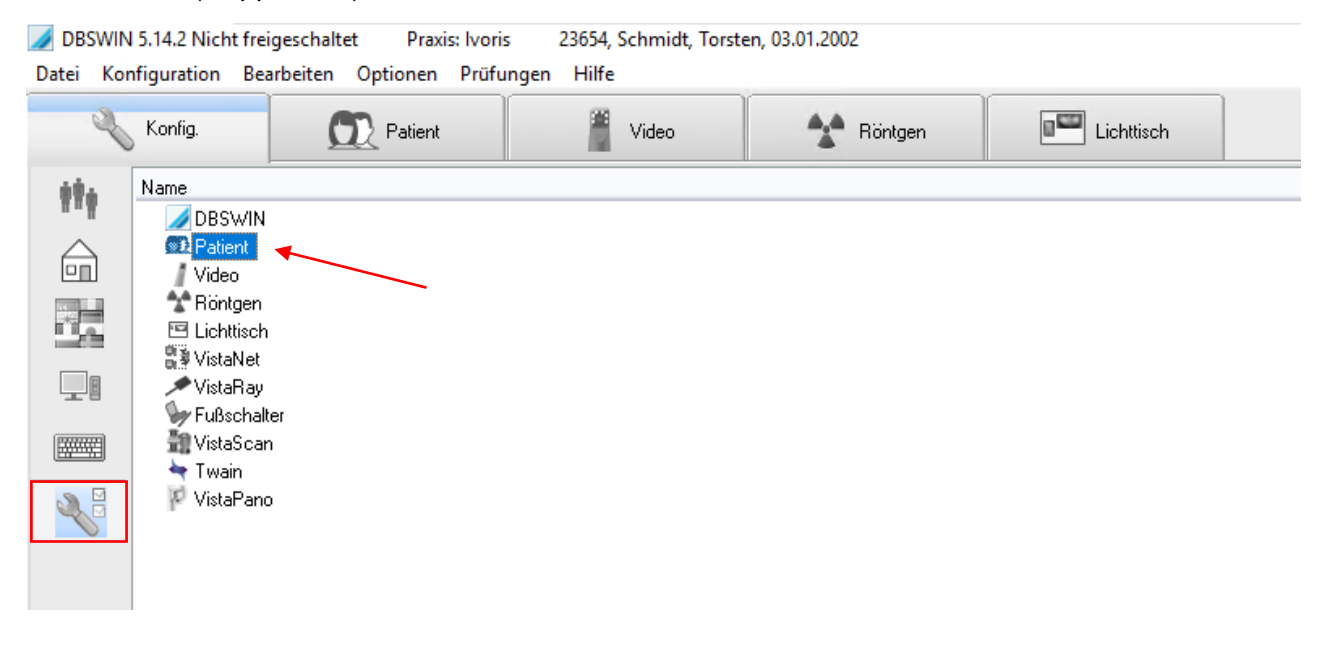

 übernehmen Sie die folgenden Einstellungen und tragend Sie die entsprechenden Pfade ein

|                                               | Patiente                                            | nkartei Ei                     | gensch                     | aften 🛛 📉         |
|-----------------------------------------------|-----------------------------------------------------|--------------------------------|----------------------------|-------------------|
|                                               | Krankenversicherung                                 | Extrafelder                    | Patient                    | Patientenimport   |
|                                               | Patientenimport<br>OÜbergebene Pa<br>OÜbergebene Pa | tienten manu<br>tienten autorr | ell speiche<br>natisch spe | ern<br>eichern    |
|                                               | Nach Aktivierung We                                 | chsel zu:                      |                            |                   |
|                                               | Patient                                             | `                              | ~                          |                   |
|                                               | 🗹 Anzeige des Kn                                    | opfs für Patie                 | ntendater                  | nimport von Datei |
|                                               | C:\ProgramData\D                                    | )uerr\temp\p                   | atimport.tx                | t 💦 🎅             |
| einzutragen in<br>ivoris <sup>®</sup> analyze | Aus                                                 | führen                         | OK                         | Abbrechen         |

Es gelten die allgemeinen Geschäftsbedingungen der Computer konkret AG. Diese sind verfügbar unter www.ivoris.de/agb.

Computer konkret AG DentalSoftwarePower Tel.: +49 3745 78 24-33 Fax: +49 3745 78 24-633

ivoris@computer-konkret.de info@ivoris.de www.computer-konkret.de www.ivoris.de

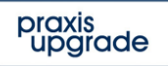

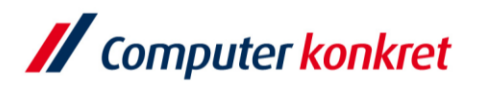

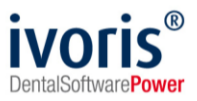

### 5. Test Patientenübergabe von ivoris®dent, ivoris®ortho an DBSWIN

- wählen Sie "Kopplungen" → "Digitales Röntgen"
- DBSWIN wird geöffnet und der Patient angelegt bzw. angemeldet, wenn er schon vorher einmal übergeben wurde

| 1        |                                                                                                 | D                                                                                           | BSWIN                                 | 5.6.0          | Nicht          | freig      | escha                        | ltet                                     | P                                           | raxis:                    | Comp | uter ko                               | onkret                 |       | 0000           | 0001, [        | DENT           | AL, D <mark>U</mark> ERR | , 12.12.198 | 30 | - 0 | x |
|----------|-------------------------------------------------------------------------------------------------|---------------------------------------------------------------------------------------------|---------------------------------------|----------------|----------------|------------|------------------------------|------------------------------------------|---------------------------------------------|---------------------------|------|---------------------------------------|------------------------|-------|----------------|----------------|----------------|--------------------------|-------------|----|-----|---|
| Datei P  | atient                                                                                          | <u>B</u> earbeit                                                                            | en <u>O</u> p                         | tionen         | Prüf           | ungen      | Hilfe                        |                                          |                                             |                           |      |                                       |                        |       |                |                |                |                          |             |    |     |   |
| C        | Pati                                                                                            | ent                                                                                         |                                       |                | Video          |            |                              | **                                       | Röntg                                       | en                        |      | 0 <sup>000</sup> l                    | ichttiscl.             | n     |                |                |                |                          |             |    |     |   |
|          | A A<br>Karte<br>0000<br>Nach<br>DEN<br>Voma<br>DUE<br>Straf<br>Hoep<br>Telefi<br>+490<br>Tel. 2 | BC<br>einumm<br>0001<br>mame<br>TAL<br>ame<br>RR<br>Be, Hau<br>ofighein<br>on-Nr.<br>0)7142 | DE<br>er<br>snumn<br>her Stra<br>7050 | ner<br>asse    | G H            | Fax<br>+49 | J K<br>mmar<br>9 (0)7<br>ail | L N<br>zt<br><u>Ge</u><br>12<br>PL<br>74 | el<br>eburts<br>12.19<br>Z<br>1321<br>705-5 | <b>O</b> C<br>datum<br>80 |      | Gescl<br>Q<br>Wohr<br>Bietic<br>Statu | nlecht<br>nort<br>nort | Bissi | ngen           |                |                |                          | Z           |    |     |   |
|          |                                                                                                 | (25) 02                                                                                     | 09.2013                               | ť              | (24)           | 29.08.2    | 0@du                         | err.de                                   | (9) 10                                      | .09.2013                  |      | (1):                                  | 25.01.20               | 005   | T              | (4) 29.0       | 08.2013        |                          | 1           |    |     |   |
| Be       |                                                                                                 | Video u                                                                                     | ndefiniert                            | 15             |                |            |                              |                                          |                                             |                           |      |                                       |                        |       |                |                |                |                          |             |    |     |   |
|          |                                                                                                 |                                                                                             | 18<br><b>1</b>                        | 17             | 16             | 15         | 14<br>M                      | 13                                       | 12                                          | •                         | 21   | 22                                    | 23                     | 24    | 25             | 26             | 27             | 28                       |             |    |     |   |
|          |                                                                                                 | 2                                                                                           | 48                                    | <b>1</b><br>47 | <b>1</b><br>46 | 45         | •                            | <b>†</b><br>43                           | <b>1</b>                                    | 1                         | 31   | <b>9</b><br>32                        | <b>1</b><br>33         | •     | <b>9</b><br>35 | <b>R</b><br>36 | <b>R</b><br>37 | <b>R</b><br>38           |             |    |     |   |
|          | 2                                                                                               | Intrac                                                                                      | rale Vide                             | oaufnah        | imen an        | sehen      |                              |                                          |                                             |                           |      |                                       |                        |       |                |                |                | <b>v</b>                 |             |    |     |   |
| Standard | user                                                                                            |                                                                                             | 1                                     |                |                |            |                              |                                          |                                             |                           |      |                                       |                        |       |                |                |                |                          |             |    |     |   |

- die Patientennummer sollte in ivoris<sup>®</sup>dent, ivoris<sup>®</sup>ortho nicht geändert werden, da das zu Doppelanlagen von Patienten in DBSWIN führen würde

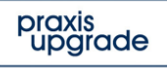

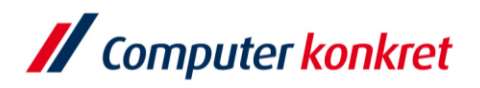

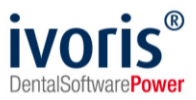

#### 6. Test Patientenübergabe von ivoris®analyze an DBSWIN

- klicken Sie auf den Röntgenschalter in der Iconleiste
- DBSWIN wird geöffnet und der Patient angelegt bzw. angemeldet, wenn er schon vorher einmal übergeben wurde

| 🥖 DBSV   | VIN 5.14.2 Nicl                                                                                            | ht freigesc                                                                                                    | haltet                    | Pra                  | axis: lvo               | ris                  | 00000                        | 001, Gla                      | icklich,                                                        | Ulrike, | 31.07.1                                              | 994                |                      |    |          |           |          |   |      | -    | $\times$ |
|----------|----------------------------------------------------------------------------------------------------|----------------------------------------------------------------------------------------------------|---------------------------|----------------------|-------------------------|----------------------|------------------------------|-------------------------------|-----------------------------------------------------------------|---------|------------------------------------------------------|--------------------|----------------------|----|----------|-----------|----------|---|------|------|----------|
| Datei P  | atient Bearb                                                                                               | eiten Op                                                                                                    | otionen                   | Prüf                 | ungen                   | Hilfe                |                              |                               |                                                                 |         |                                                      |                    |                      |    |          |           |          |   |      |      |          |
| Ą        | Konfig.                                                                                                    |                                                                                                    |                           | Patient              |                         |                      |                              | Video                         |                                                                 |         | <b>*</b> * F                                         | Röntgen            | •                    |    | 8        | Lichttisc | h        |   |      |      |          |
|          | A A B C<br>Karteinum<br>00000001<br><u>Nachname</u><br>Glücklich<br><u>Vorname</u><br>Ulrike<br>Straße, Ha | D E mer                                                                                                    | <b>F</b>                  | GH                   | Sta                     | J K<br>mmar          | Tit<br><u>Ge</u><br>31<br>PL | el<br>eburtso<br>.07.199<br>Z | O Ö<br>latum<br>4                                               |         | <b>Q</b> R<br>Gesch<br>Q                             | nlecht             | SCH                  |    | Ŭ        |           | VXY      |   |      |      |          |
| E        | Telefon-Nr.                                                                                                |                                                                                                    |                           |                      | Fax                     |                      |                              |                               |                                                                 | 1       | Status                                               | s                  |                      |    |          |           |          | ] |      |      |          |
| 2        | Tel. 2                                                                                                    |                                                                                                    |                           |                      | Em                      | ail                  |                              |                               |                                                                 | ]       |                                                      |                    |                      |    |          |           |          |   |      |      |          |
| *=       | Can                                                                                                    | (0)                                                                                                    |                           | 8                    | (0)                     |                      |                              | P<br>****                     | ))                                                              |         | C                                                    | (0)                |                      | T  | (1) 30.1 | 10.2019   |          |   |      |      |          |
|          |                                                                                                    | 18<br>18<br>18<br>18<br>18<br>18<br>18<br>19<br>19<br>19<br>19<br>19<br>19<br>19<br>19<br>19<br>19<br>19<br>19<br>19 | 17<br>4<br>47<br>eoaufnal | 16<br>18<br>19<br>46 | 15<br>A<br>45<br>ssehen | 14<br><b>4</b><br>44 | 13<br>•<br>•<br>•            | 12<br>•<br>•<br>42            | 11<br>11<br>1<br>1<br>1<br>1<br>1<br>1<br>1<br>1<br>1<br>1<br>1 | 21      | 22<br><b>1</b><br><b>1</b><br><b>1</b><br><b>3</b> 2 | 23<br>4<br>7<br>33 | 24<br>24<br>24<br>34 | 25 | 26       | 27        | 28<br>38 |   |      |      |          |
| Standard | user                                                                                                    |                                                                                                    | Z                         | uletzt ar            | ngeme                   | ldete P              | atiente                      | n                             | _                                                               |         |                                                      |                    |                      | _  | _        | _         |          |   | <br> | <br> | <br>     |

- die Patientennummer sollte in ivoris<sup>®</sup>analyze nicht geändert werden, da das zu Doppelanlagen von Patienten in DBSWIN führen würde

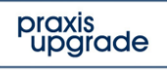

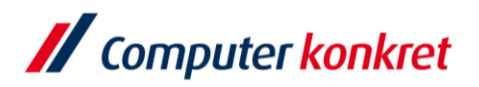

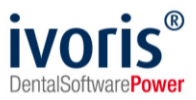

### 7. Test Bildübernahme von DBSWIN in ivoris®analyze

 im Bereich "Datenverwaltung" den Ordner "Bildaufnahme" wählen, rechts bei Röntgen "DÜRR" auswählen und den Röntgenschalter betätigen

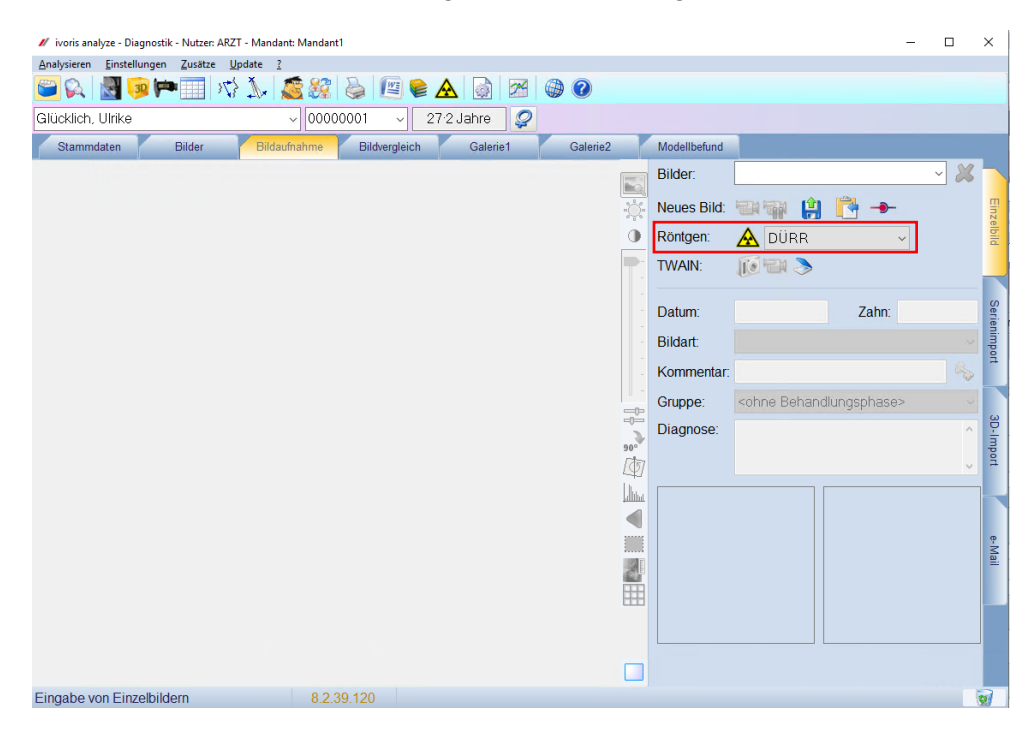

 über den Schalter "Röntgenkopplung" wird die Bilderliste des ausgewählten Patienten angezeigt

|             | Bil        | dimport von di | gitalem Röntgen |         |
|-------------|------------|----------------|-----------------|---------|
| Bildnummer  | Datum      | Bildart        | Kommentar       |         |
| 1031615020# | 05.08.2014 | TMJ lateral r  |                 | Import  |
|             |            |                |                 |         |
|             |            |                |                 |         |
|             |            |                |                 |         |
|             |            |                |                 |         |
|             |            |                |                 |         |
|             |            |                |                 |         |
|             |            |                |                 |         |
|             |            |                |                 |         |
|             |            |                |                 |         |
|             |            |                |                 | Hilfe   |
|             |            |                |                 | Abbruch |
|             |            |                |                 |         |

 Bild markieren und über den Schalter "Import" importieren, um es in ivoris<sup>®</sup>analyze zu übernehmen

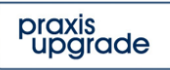

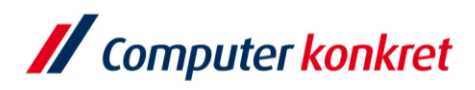

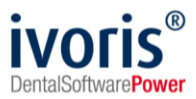

# 8. Fehlermöglichkeiten

| Fehler                                                                                                    | Ursache                                        | Lösung                                                            |  |  |  |  |
|----------------------------------------------------------------------------------------------------|------------------------------------------------|-------------------------------------------------------------------|--|--|--|--|
| Röntgenschalter von<br>ivoris <sup>®</sup> dent, ivoris <sup>®</sup> ortho oder<br>ivoris <sup>®</sup> analyze ist nicht aktiv,<br>trotz eingetragener Kopplung | Modul "digital" wurde nicht<br>freigeschalten. | Bitte mit Hotline von<br>Computer konkret in<br>Verbindung setzen |  |  |  |  |

Mit freundlichen Grüßen Ihr Serviceteam der Computer konkret AG

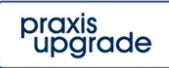